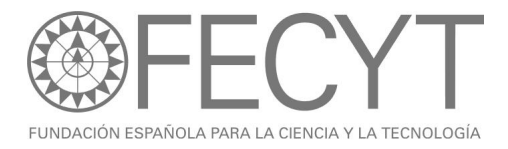

## CONFIGURACIÓN DEL GESTOR DE REFERENCIAS ENDNOTE

Para cambiar la configuración de acceso en el software de **EndNote** hay que abrir la opción *Connection Files* que se encuentra dentro del menú *Edit*. Seleccionaremos la base de datos de **Thomson**, tal y como se puede ver en la siguiente imagen:

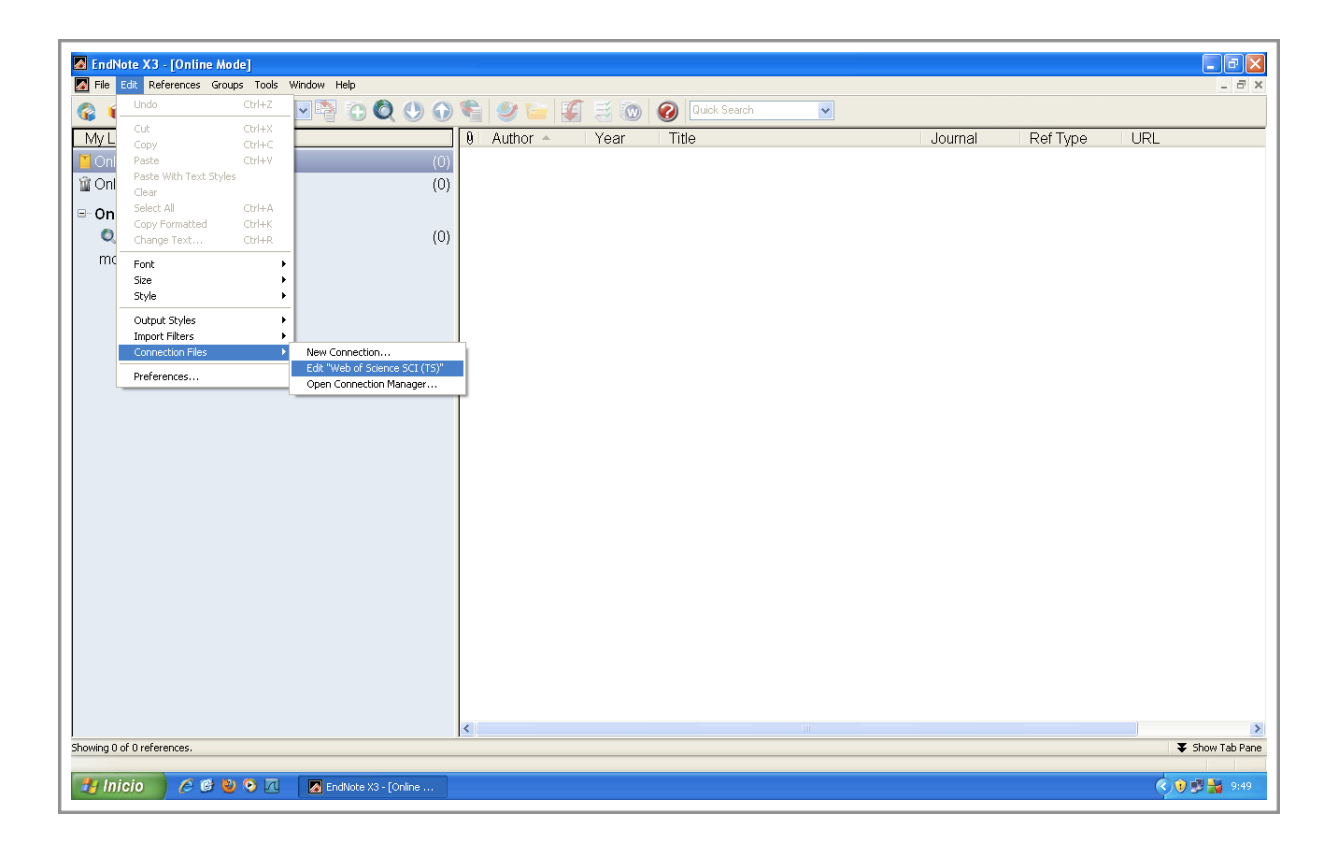

Aparecerá una nueva ventana donde se recogen todas las opciones relacionadas con el producto que seleccionamos anteriormente.

Nos vamos hasta la categoría *Connection Settings* y cambiaremos la opción *Server Address*, donde introduciremos la siguiente cadena:

## endnotesoft.accesowok.fecyt.es

El resto de opciones no es necesario cambiarlas. El resultado debe ser el que aparece en la siguiente imagen:

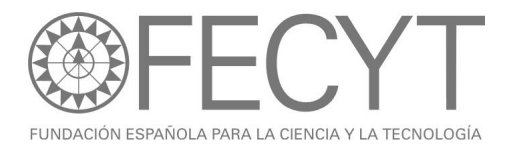

| 📕 EndNote X3 - [Web of Scie         | ence SCI (TS)]                                                      |              |
|-------------------------------------|---------------------------------------------------------------------|--------------|
| File Edit References Groups         | js Taols Window Help                                                | _ 8 ×        |
| - About This Connection             | Connection Settings                                                 |              |
| Search Attributes                   | Server Web of Science (ISI)                                         |              |
| - Templates<br>- Author Parsing     | Server Address endnotesoft.accesowok.fecyt.es                       |              |
| Continuation Lines                  | Database Science Citation Index                                     |              |
| Editor Parsing                      | Database Name SCI                                                   |              |
| - MARC Records                      | Element Set Port ID 80 Batch Download 🗸                             |              |
| - Record Layout<br>- Source Parsing | Record Syntax MARC21 V Text Western (Windows-1252)                  |              |
|                                     | C Login Information Required                                        |              |
|                                     | Store Password/ID in File (optional)                                |              |
|                                     |                                                                     |              |
|                                     | Password                                                            |              |
|                                     | Group ID                                                            |              |
|                                     | Custom gateway/Gateway.cg?GWVersion=2&SrcAuth=ISIResearchSoft&SrcAu |              |
|                                     |                                                                     |              |
|                                     |                                                                     |              |
|                                     |                                                                     |              |
|                                     |                                                                     |              |
|                                     |                                                                     |              |
|                                     |                                                                     |              |
|                                     |                                                                     |              |
|                                     |                                                                     |              |
|                                     |                                                                     |              |
|                                     |                                                                     |              |
|                                     |                                                                     |              |
|                                     |                                                                     |              |
| Ready                               |                                                                     |              |
| 🐉 Inicio 🛛 🤌 🕲                      | O I Enditote X3 - [Web o                                            | 🔇 🜒 🐉 🏭 9:50 |

Por último, para poder configurar los accesos directos a los registros de Thomson desde los registros ya descargados, hay que acceder a las preferencias del programa (*Edit -> Preferences*) y en la opción *URLs & Links* (*Online* en la versión 1 del programa) cambiar el parámetro *ISI base URL*, escribiendo la siguiente dirección:

## http://sauwok.fecyt.es/gateway/gateway/Gateway.cgi

El resultado es el que se muestra en la siguiente imagen:

| EndNote X3 - [Web of Scie                                                                                                    | ence SCI (TS)]                                                                                                    | _ 7 🗙                                                                                                    |
|----------------------------------------------------------------------------------------------------|----------------------------------------------------------------------------------------------------|----------------------------------------------------------------------------------------------------|
| <ul> <li>Indivite X3 - [Web of Sciel</li> <li>Fie Ed: References Group</li> <li>About This Connection</li> <li>Connection Setting:</li> <li>Search Attributes</li> <li>Templates</li> <li>Author Parsing</li> <li>Ontinuation Lines</li> <li>Opefault Reference Type</li> <li>Editing</li> <li>MRC Records</li> <li>Record Editing</li> <li>Source Parsing</li> </ul> | ence SCI [15])<br>Todo: Window Help<br>Connection Satings<br>Server Addess<br>Server Addess<br>Serv |                                                                                                    |
| Ready                                                                                                    | <ul> <li>R EndNote X3 - (Web o)</li> </ul>                                                                                                    | <ul> <li>Image: Second second sec</li></ul> |